## Syllabus Search Manual

URL:

For Keio students

https://gslbs.keio.jp/syllabus/search (Requires keio.jp authorization)

For external view

https://gslbs.keio.jp/pub-syllabus/search

1. Access the URL above and click "English" on the upper-right menu.

| 🔀 慶應義塾大学 シ | <b>νラバス・時間割</b> |         |              | お気に入り | English | コグアウト |
|------------|-----------------|---------|--------------|-------|---------|-------|
|            | 学部・キーワー         | - ドから探す | K-Numberから探す |       |         |       |
|            | 年度              | 2022    |              | ~     |         |       |

- 2. Click "Search by Faculty/Keyword".
- 3. Select the "Academic Year".
- 4. Select "Spring Semester" and "First and Second Half of Semester" for "Semester".
- 5. Choose the campus where the course is offered. (Mostly "Mita")
- 6. Select "Faculty/Graduate School" of the course. (Mostly "BUSINESS AND COMMERCE")
- 7. Select "3" and "4" for "Year Level".
- 8. Enter "Course Name", "Lecturer Name", and "Keyword" if necessary.
- 9. Click "Specify detailed conditions".

| earch by Faculty/Keyword    |                                                                     | Search by K-Number |   |  |
|-----------------------------|---------------------------------------------------------------------|--------------------|---|--|
| Academic Year               | 2022                                                                |                    | ~ |  |
| Semester                    | ○ All ● Spring Semester ○ Fall<br>Eirst and Second Half of Semester | Semester           |   |  |
| Campus                      | Mita                                                                |                    | ~ |  |
| Faculty/Graduate School     | BUSINESS AND COMMERCE                                               |                    | ~ |  |
| Department/Major            | □ BUSINESS AND COMMERCE                                             |                    |   |  |
| Year Level                  |                                                                     |                    |   |  |
| Course Name                 | $\bigcirc$                                                          |                    |   |  |
| Lecturer Name               | $\bigcirc$                                                          |                    |   |  |
| Keyword                     | $\bigcirc$                                                          |                    |   |  |
| Specify detailed conditions |                                                                     |                    |   |  |

- 10. Select "English" for "Language of Instruction".
- 11. Select other items if necessary.
- 12. Click "Search" for result.

| Mon.       Tue.       Wed.       Thu.       Fri.       Sat.       Others         1st       2nd       3rd       4th       5th       6th       7th       Others |                                                                                                    |                                                                                                    |
|----------------------------------------------------------------------------------------------------|----------------------------------------------------------------------------------------------------|----------------------------------------------------------------------------------------------------|
| □ 1st □ 2nd □ 3rd □ 4th □ 5th □ 6th □ 7th □ Others                                                                                                    |                                                                                                    |                                                                                                    |
| Face to face classes (conducted mainly in person)                                                                                                    |                                                                                                    |                                                                                                    |
| <ul> <li>Online classes (mainly real-time format)</li> </ul>                                                                                                  |                                                                                                    |                                                                                                    |
| <ul> <li>Online classes (mainly on-demand format)</li> <li>Online classes (completely on-demand format)</li> </ul>                                            |                                                                                                    |                                                                                                    |
| English                                                                                                    | ~                                                                                                    |                                                                                                    |
| All                                                                                                    | ~                                                                                                    |                                                                                                    |
| All                                                                                                    | ·                                                                                                    |                                                                                                    |
| All                                                                                                    | ·                                                                                                    |                                                                                                    |
| □ (Hiyoshi) Small-group seminar course<br>□                                                                                                    |                                                                                                    |                                                                                                    |
| (Graduate School of Schience and Technology) Courses for International Graduate<br>Programs (Lectures will be offered in English)                             |                                                                                                    |                                                                                                    |
| (Graduate School of Schience and Technology) Courses open to 4th year<br>undergraduate students<br>□ (Law School) Continuing Legal Education                  |                                                                                                    |                                                                                                    |
|                                                                                                    | <ul> <li>Online classes (completely on-demand format)</li> <li>English</li> <li>All</li> <li>All</li> <li>All</li> <li>(Hiyoshi) Small-group seminar course</li> <li>(Hiyoshi) Small-group seminar course</li> <li>(Graduate School of Schience and Technology) Courses for International Graduate Programs (Lectures will be offered in English)</li> <li>(Graduate School of Schience and Technology) Courses open to 4th year undergraduate students</li> <li>(Law School) Continuing Legal Education</li> </ul> | <ul> <li>Online classes (completely on-demand format)</li> <li>English</li> <li>All</li> <li>All</li> <li>All</li> <li>(Hiyoshi) Small-group seminar course</li> <li>(Graduate School of Schience and Technology) Courses for International Graduate Programs (Lectures will be offered in English)</li> <li>(Graduate School of Schience and Technology) Courses open to 4th year undergraduate students</li> <li>(Law School) Continuing Legal Education</li> </ul> |